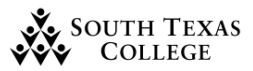

DocuSign is an electronic signature application that was recently acquired by the College for electronic documents and eSignatures.

1. Once the initiator sends a document for your review you will receive an e-mail from DocuSign.

Note: E-mail reminders will be sent via DocuSign every three days until signature is completed.

a. Click on "Review Document".

| DD<br>To Ana Gon                                     | Tue 2/1/2022 8:19 AM<br>DocuSign Demo System <dse_demo@docusign.net><br/>Please DocuSign: BO-7721 - Overtime Request<br/>zalez</dse_demo@docusign.net>                                                                                   |  |  |  |  |  |
|------------------------------------------------------|----------------------------------------------------------------------------------------------------|--|--|--|--|--|
| CAUTION: Th<br>unless you re                         | roblems with how this message is displayed, click here to view it in a web browser.<br>is email originated from outside South Texas College. Do not click links or open attachments<br>ecognize the sender and know the content is safe. |  |  |  |  |  |
| DocuSign                                             |                                                                                                    |  |  |  |  |  |
| Ana Gonzalez sent you a document to review and sign. |                                                                                                    |  |  |  |  |  |
|                                                      |                                                                                                    |  |  |  |  |  |

- 2. You will now be routed to the following page where you will review the Overtime Request form.
  - a. You will get a pop-up to access location. Click "Allow".
  - b. Then Click on continue.

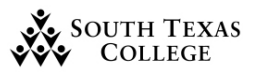

- 3. Once review and approved click on Finish.
  - a. Please note that should you not approve one or any of the staff indicated on the form you may select the drop-down option in the "Approved" column (Supervisors Only).

| Please revie | ew the documents below.                                    | FINISH | OTHER ACTIONS - |
|--------------|------------------------------------------------------------|--------|-----------------|
|              | ±, ⊑ t. ()                                                 |        | Ľ               |
| START        | DocuSign Envelope ID: 22829D98-8FF5-4AD1-BD6A-E2AEDA02F808 |        |                 |

| Select ar | n option from                                              | the list                     |   |               |           |                  |                                                         | FINISH      | отны |
|-----------|------------------------------------------------------------|------------------------------|---|---------------|-----------|------------------|---------------------------------------------------------|-------------|------|
|           | ¥ <sup>↓</sup> ⊒ ©                                         |                              |   |               |           |                  |                                                         |             |      |
|           | DocuSign Envelope ID: 639BA4BA-0C20-4909-8095-65C81BB43ADD |                              |   |               |           |                  |                                                         |             |      |
|           | SOUTH TEXAS                                                |                              |   |               |           | Rec              | South Texas College<br>Juest for Overtime/Straight Time |             |      |
|           |                                                            | Department: Business Office- |   |               | ayroll    |                  | For the Month of: June Fiscal Year: 2022                | _           |      |
|           |                                                            | Employee Name                |   | Employee Name | A #       | Total<br>Monthly | Justification                                           | Optional ed |      |
|           |                                                            |                              | 1 | Ana Gonzalez  | A00123456 | 10               | Testing                                                 | Yes 🗸       |      |
|           |                                                            |                              | 2 |               |           |                  |                                                         | select      |      |
|           |                                                            |                              | 3 |               |           |                  |                                                         | Yes         |      |
|           |                                                            |                              | 4 |               |           |                  |                                                         | No          |      |

- 4. This should take you to the bottom of the page where you will electronically sign the document Click on the Sign box.
  - a. In this example we can see it's for the supervisor. (It will be the same process for Dean's, FM's and VP's Only different fields).

|      | Note: Number reflects estimated hours<br>Any hours over 40 including benefit pay | per week and total hours pe<br>such as holidays, vacation, s |
|------|----------------------------------------------------------------------------------|--------------------------------------------------------------|
| SIGN | Sign                                                                             | 2/1/2022                                                     |
|      | Approved, Supervisor                                                             | Date                                                         |

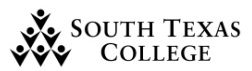

- 5. This will give you the option to choose a style, draw or upload your signature.
  - a. Once chosen style you may click on "Adopt and Sign".

| Confirm your name, initials, and signature.                                                                                                    |           |  |  |  |  |  |  |
|----------------------------------------------------------------------------------------------------|-----------|--|--|--|--|--|--|
| Full Name*                                                                                                    | Initials* |  |  |  |  |  |  |
| Ana Gonzalez AG SELECT STYLE DRAW UPLOAD                                                                                                    |           |  |  |  |  |  |  |
| PREVIEW Change Style                                                                                                    |           |  |  |  |  |  |  |
| DocuSigned by:<br>Ina Gonzalez<br>B88841E5B363D4FB                                                                                                    |           |  |  |  |  |  |  |
| By selecting Adopt and Sign, I agree that the signature and initials will be the electronic representation of my signature and initials for all purposes when I (or my agent) use them on documents, including legally binding contracts - just the same as a pen-and-paper signature or initial. |           |  |  |  |  |  |  |
| ADOPT AND SIGN CANCEL                                                                                                    |           |  |  |  |  |  |  |

6. Once you have signed an e-mail will be sent to individuals to whom it corresponds to in sequential order after reviewing and approving. It will prompt you to log in to check the status but this is optional.

Note: Documents have a 31-day expiration date and will be voided if not completed by all signers within the time frame.

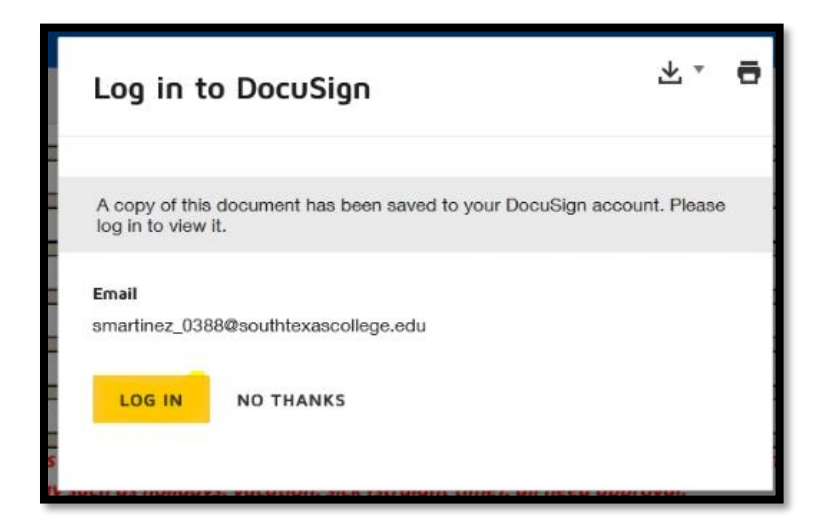

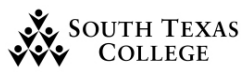

- 7. Once the Documents has been reviewed and approved by all then an e-mail notification will be sent along with the attachment.
  - a. Please note that you will not have to do anything further as this completed attachment will also be sent to the payroll office.

| DocuSign                         |
|----------------------------------|
|                                  |
| Your document has been completed |
| VIEW COMPLETED DOCUMENT          |
|                                  |

- 8. Please note that if you do not approve the overtime request you can Decline the Overtime Request Form.
  - a. When reviewing the document Click on "Other Actions".
  - b. Select "Decline to Sign" then press "Continue" on the Caution pop-up.

| Please Review & Act on These Docu                  | uments                                                                                                    |          | DocuSign               |
|----------------------------------------------------|----------------------------------------------------------------------------------------------------|----------|------------------------|
| Ana Gonzalez<br>STC DEMO                           |                                                                                                    |          |                        |
| Please review and if approved sign electronically. |                                                                                                    |          |                        |
| View More                                          |                                                                                                    |          |                        |
| Please review the documents below.                 |                                                                                                    |          | OTHER ACTIONS -        |
| Employee                                           | NAME LAT INSTITUTION                                                                                                    | Approvea | Finish Later           |
| 1 Ana Gonzalez                                     | Caution                                                                                                    | Yes ~    |                        |
| 2                                                  |                                                                                                    | Yes v    | Print & Sign           |
| 3                                                  | If you select CONTINUE, this document will be voided.                                                                   | Yes v    | Decline to Sign        |
| 4                                                  | To request changes to this document, please select CANCEL and contact the sender directly with your                     | Yes v    |                        |
| 5                                                  | request.<br>You can exit signing and save the information you've entered by using the <b>FINISH LATER</b> option in the | Yes v    | Help & Support         |
| 6                                                  | OTHER ACTIONS menu.                                                                                                    | Yes v    | About DocuSign         |
| 7                                                  |                                                                                                    | Yes v    | View History           |
| 8                                                  |                                                                                                    | Yes v    | View Certificate (PDF) |
|                                                    | 10 <sup>2</sup>                                                                                                    | Yes v    | Session information    |
| 5                                                  |                                                                                                    |          |                        |

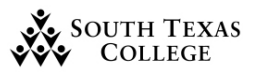

c. Provide a reason for declining. Then press "Decline to Sign" see example below.

| Decline to Sign                                                                                           | ;   |
|----------------------------------------------------------------------------------------------------|-----|
| Please provide a reason for declining:                                                                    |     |
| I do not approve.                                                                                         |     |
|                                                                                                    |     |
| 483 characters remaining                                                                                  |     |
| I withdraw my Electronic Record and Signature Disclosure consent for this and all subsequent envelop      | 063 |
| from this sender's company. Checking this box effectively dissolves this electronic signing relationship. |     |
| DECLINE TO SIGN CANCEL                                                                                    |     |
|                                                                                                    |     |

d. Once declined you will receive the message below and all parties who have singed will be notified including the initiator.

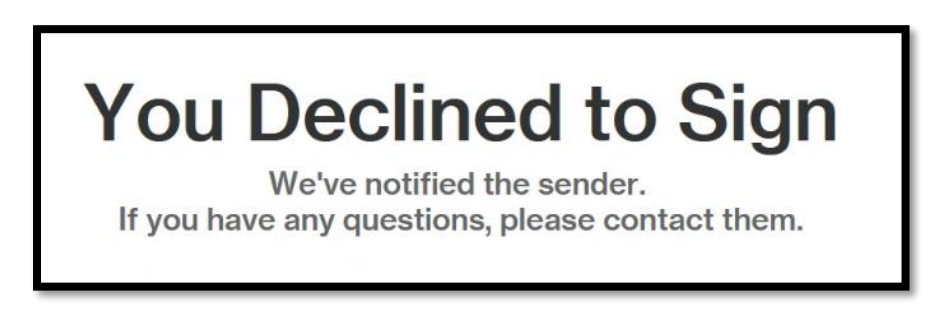

#### Helpful TIP's:

If you would like to see if you have any items pending you may log into DocuSign. Once logged in you will see the "Actions Required" section on your dashboard this will indicate the number of pending items. To access the documents, click on "Actions Required". <u>https://account.docusign.com/</u>

| ocuSign eSignature | Home | Manage                                            | Templates | Reports                               | Settings                |                    |                 |  |
|--------------------|------|---------------------------------------------------|-----------|---------------------------------------|-------------------------|--------------------|-----------------|--|
|                    |      |                                                   |           | Dev                                   | veloper Environment     |                    |                 |  |
|                    |      | DocuSigned by:<br>Ivr Gerrydry<br>B8841E5B303D4FB |           | Last 6 Months<br>3<br>Action Required | O<br>Waiting for Others | O<br>Expiring Soon | 10<br>Completed |  |
|                    |      |                                                   |           |                                       |                         |                    |                 |  |